CF-4200 シリーズ基本的な接続と操作

株式会社 小野測器

## CF-4200 シリーズ 基本的な接続と操作

CF-4200 シリーズには仕様の側面から CF-4210 シリーズ (CF-4210/CF-4210A/CF-4210Z) 及び CF-4220 シリーズ CF-4220/CF-4220A/CF-4220Z) があります。CF-4200 を使用するにあたり、信号入力やスイッチ操作などの基本 的な事項を説明します。

具体例としては「振動分析」「騒音分析」を参照ください。

#### 1. 周辺機器との接続

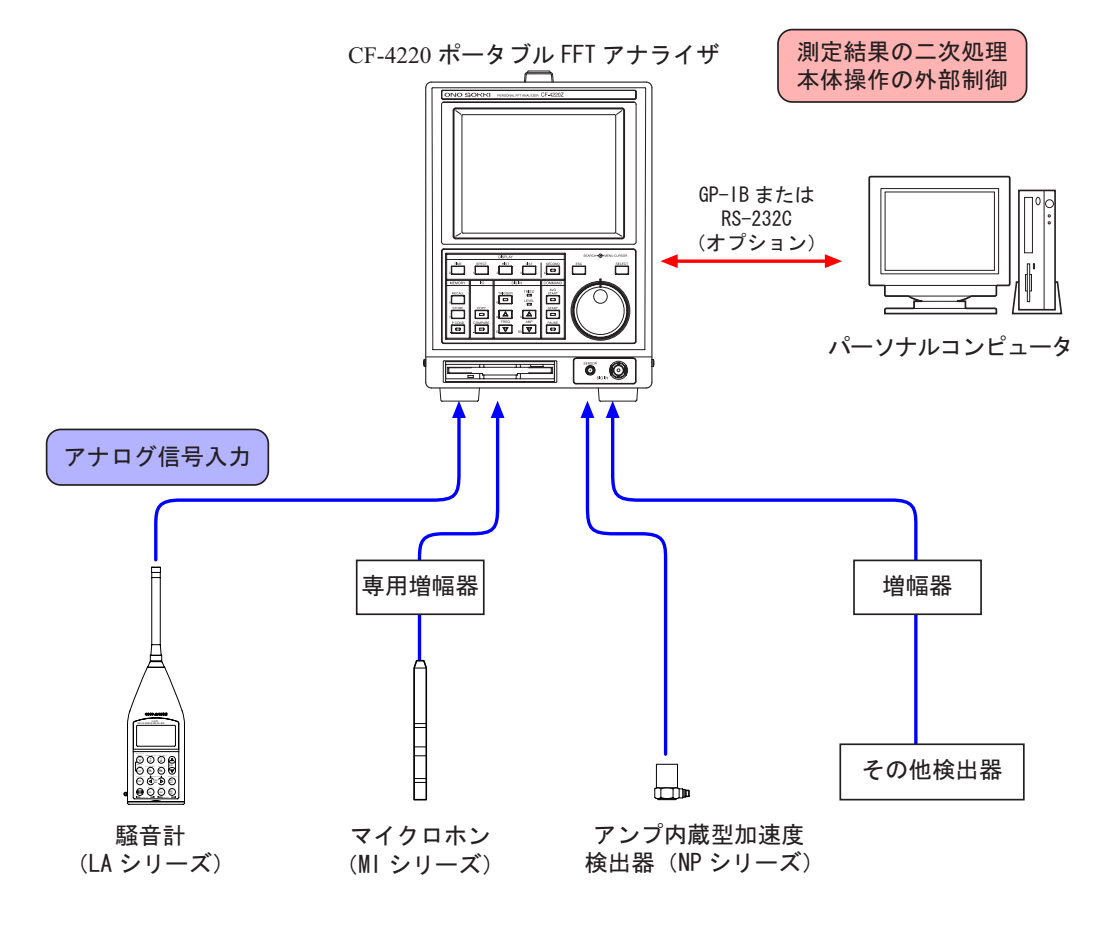

図1

接続可能な XY プロッタは現在販売されているものがありません。従来からご使用の XY プロッタ (例えば CX-335 型 XY プロッタ)との接続で有効になりますのでご注意ください。

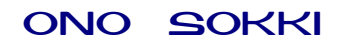

2. 前パネル

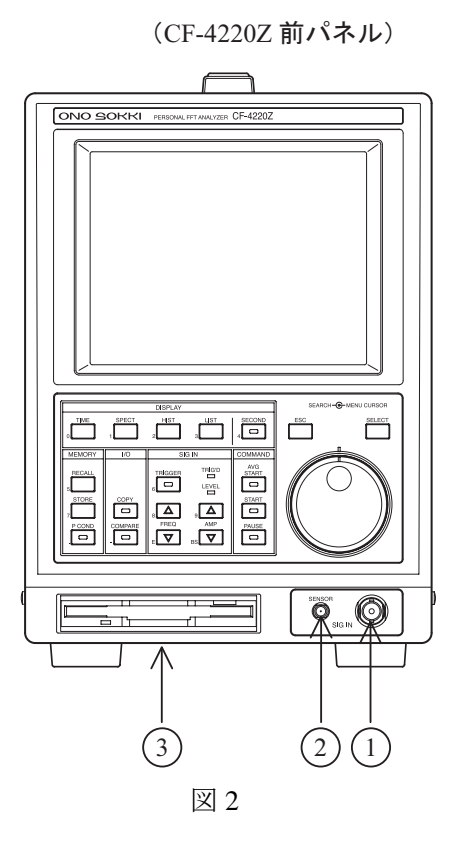

- 入力用コネクタ(SIG IN)
   付属品の入力信号ケーブルで接続し、被測定信号(電圧信号)を入力します。入力用コネクタは①または⑦のどちらか一方をご使用ください。
- ② センサコネクタ(SENSOR)(CF4220シリーズのみ)
   加速度ピックアップなどのセンサによる信号を入力します(駆動電流 0.56mA、2mA 用)。
- ③ フロッピーディスクドライブ(CF-4220シリーズのみ) フロッピーディスク 2HD を使用し、測定データや測定条件などの記憶・再生を行います。

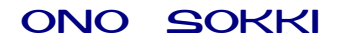

3. 後パネル

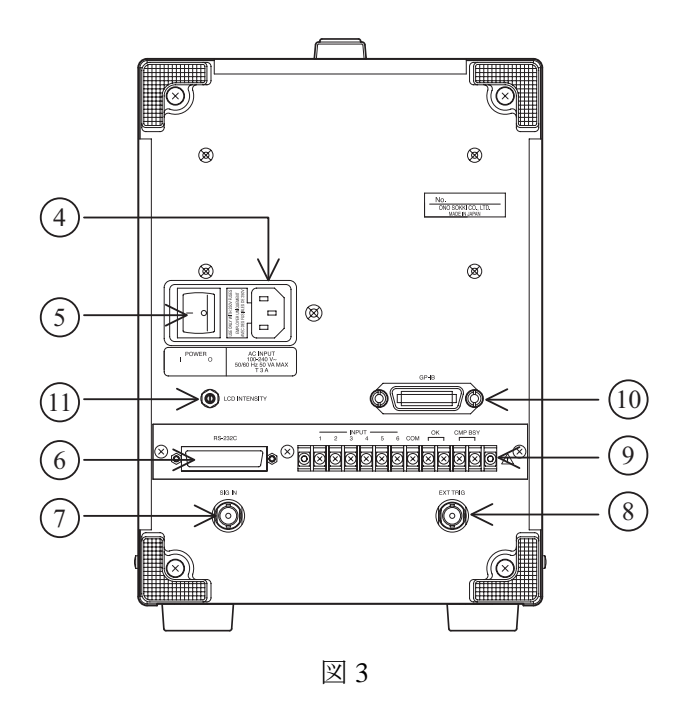

- ④ 付属の電源ケーブルを接続します。
   (AC100V~AC240V 約 50VA 50Hz/60Hz)
- ⑤ 電源スイッチ
   このスイッチを on すると電源が供給されます。
- ⑥ RS-232C 用コネクタ(RS-232C)(オプション CF-0460/CF-0460Z)
   RS-232C インタフェースをご使用になるとき、専用ケーブルで接続します。
- ⑦ 入力コネクタ(SIG IN) 付属品の入力信号ケーブルで接続し、被測定信号(電圧信号)を入力します。入力用コネク タは⑦または①のどちらか一方をご使用ください。
- ⑧ 外部入力トリガ(EXT TRIG) 外部トリガ信号を入力して解析するときに接続します。内部トリガまたはトリガなしの解析 をするときは接続の必要はありません。
- ③ コンパレータ用端子台(オプション CF-0460/CF-0460Z)スペクトルの比較解析をするときに接続します。
- ・⑥ GP-IB 用コネクタ(GP-IB) GP-IB インタフェースを語使用になるとき専用のケーブルで接続します。

LCD 輝度調整ボリューム
 LCD の輝度を調整します。時計回りに回すと明るくなります。
 (注意:輝度を上げすぎると画面がゆがむことがあります)

## 4. スイッチの説明

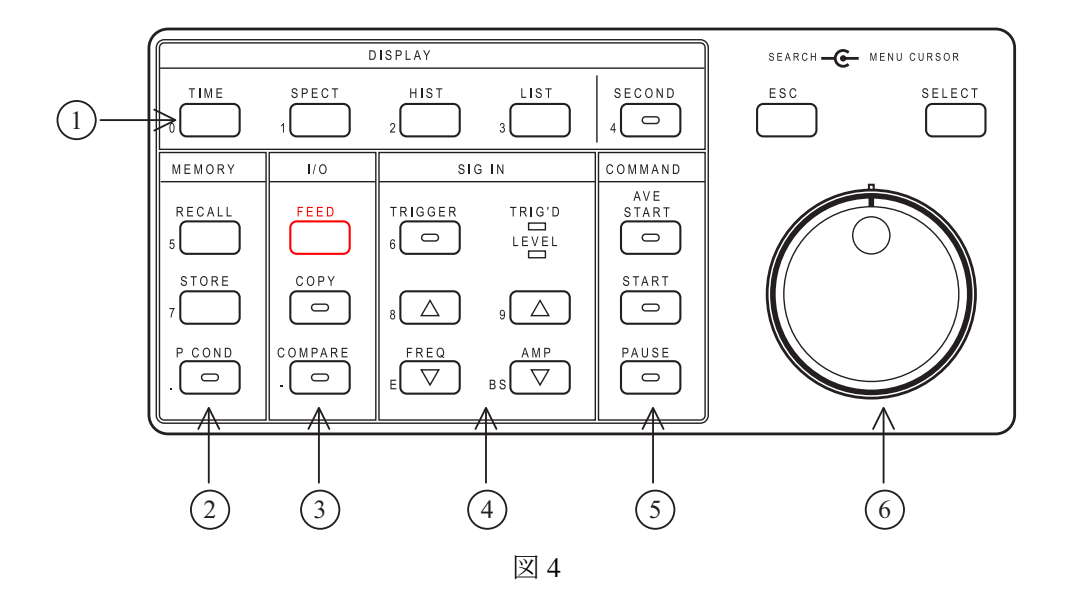

(1) 表示画面選択スイッチ

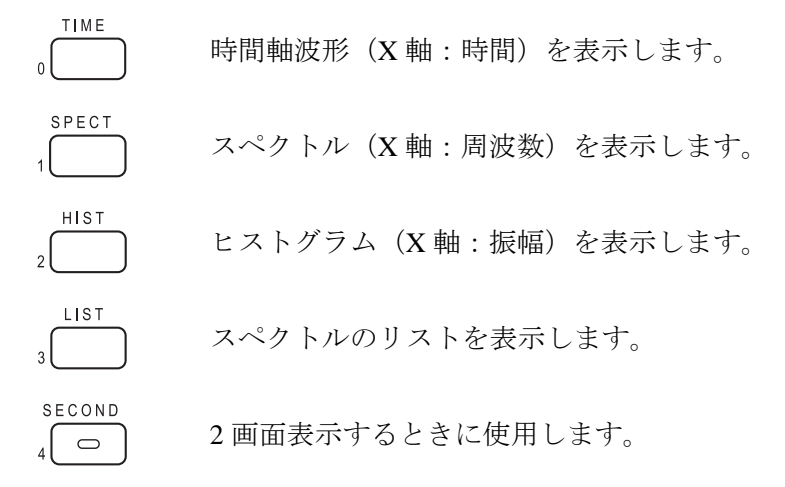

(2) 記憶再生スイッチ RECALL

5

記憶した解析データ(ブロックメモリーデータ)の内容を表示画面に呼び出します。

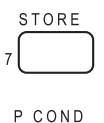

 $\bigcirc$ 

表示画面の内容をブロックメモリーに記憶します。最大 30 画面まで記憶できます。

設定条件(パネルコンディション)を記憶しているメモリーから一つの設定条件を 呼び出すときに使用します。ファイル番号を入力して設定条件を呼びだします。

(3) I/O スイッチ

FEED オプションの内蔵プリンタの紙送りに使用します。(CF-4210Z/4220Zを除く) COPY 表示画面の内容をプリンタまたはプロッタで記録します。  $\bigcirc$ COMPARE スペクトルの比較判定を開始します。(オプション)  $\bigcirc$ 

(4) 入力信号設定スイッチ

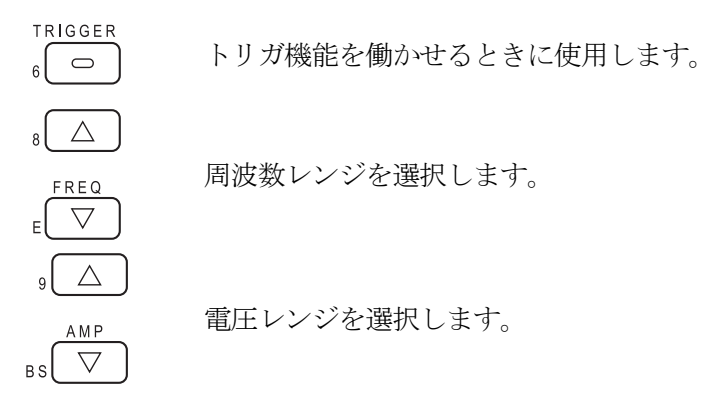

(5) 解析実行スイッチ

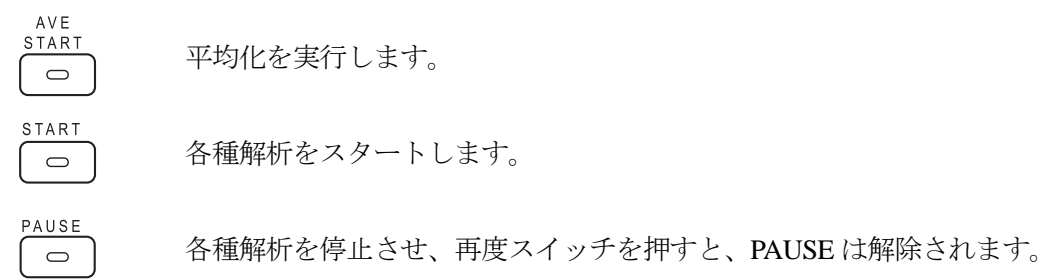

(6) 項目選択スイッチ

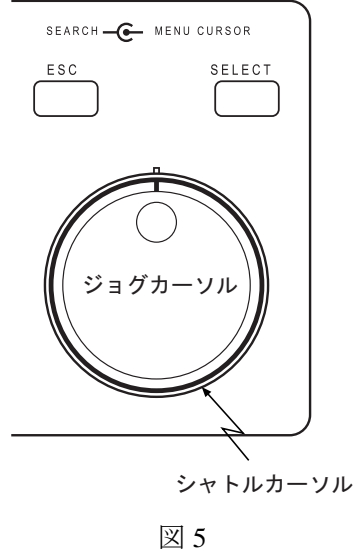

内側のジョグカーソルと SELECT スイッチで画面に表示さ れているメニューアイテムを選択及び設定します。外側の シャトルカーソルはおもにサーチ機能に使用します。

<ジョグカーソルで選択できる項目>

- メニューアイテム(メニューのある項目)
- メニューアイテムに付随する設定数値
- ラベル
- 現在時刻
- X 軸スケールの種類 (LOG、LIN)
- スペクトルの種類(MAG、PHASE、PSD)
- 表示関数の種類(時間、周波数、振幅)

(7) パネルスイッチの副機能

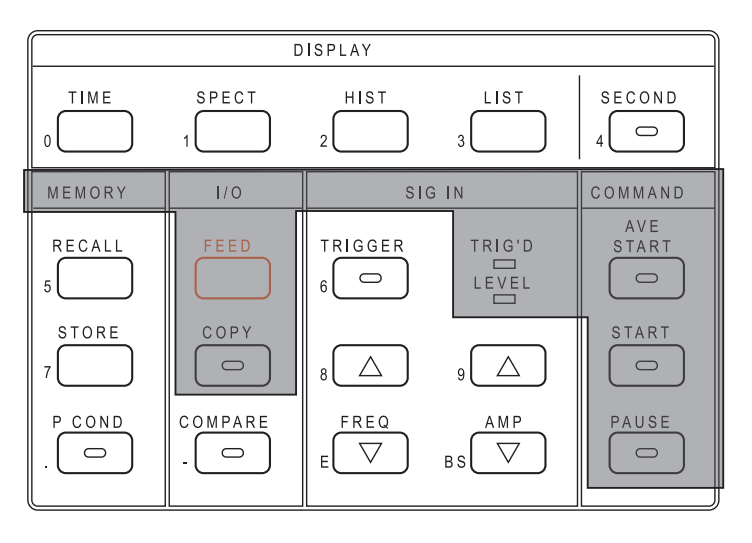

図 6

パネルスイッチ中には左下に文字、記号、数字が表示してあるスイッチがあります。これら のスイッチには主機能のほかに副機能が備わっています。副機能が有効なのはメニューウイ ンドウの中に?が表示されている項目だけです。

#### (8) LED 付スイッチ

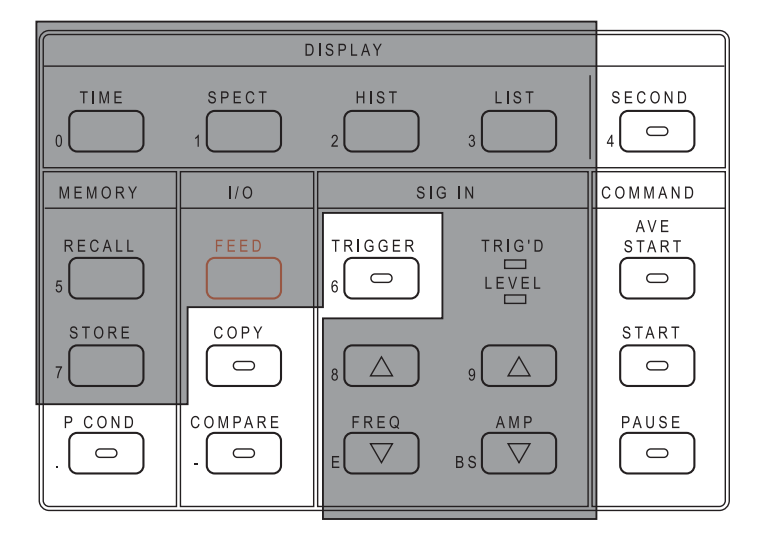

図 7

パネルスイッチの中で緑色の LED が点灯しているスイッチは on 状態を、消灯しているスイ ッチは off 状態を示します。

### 5. 画面項目の説明

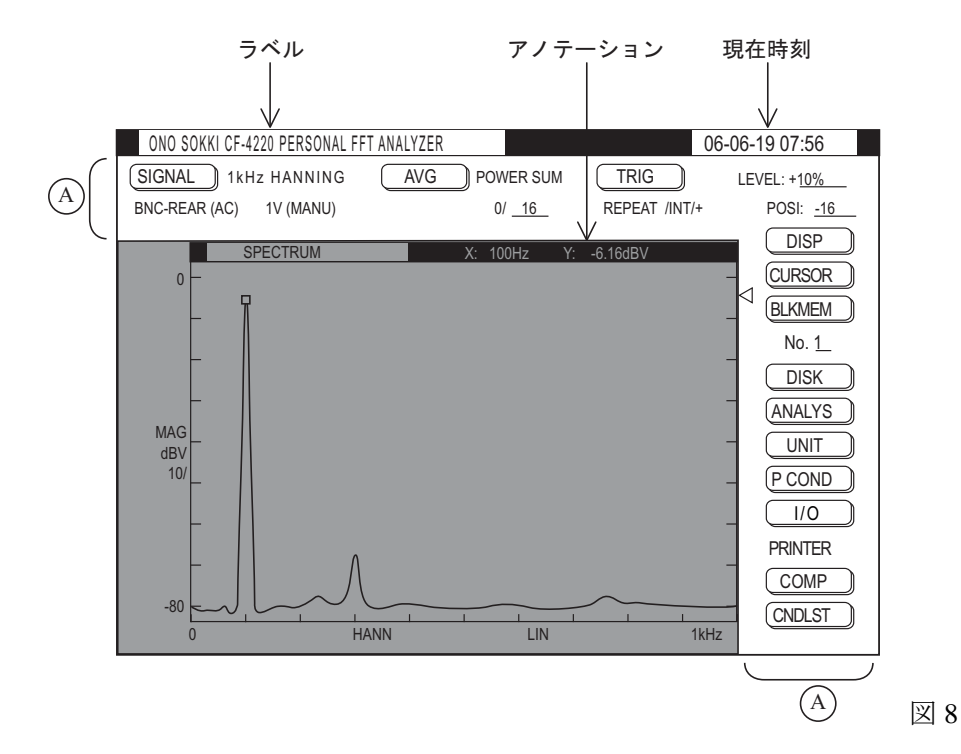

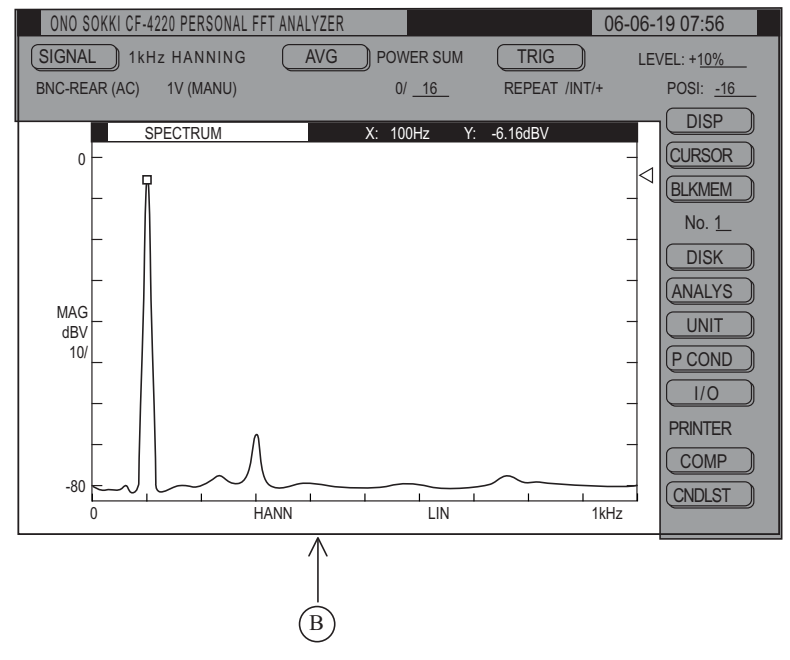

図 9

電源を投入しますと初期画面を表示します。項目表示領域 A にはラベル、アノテーション、現在時刻、メニューアイテムを表示します。

で囲まれている項目をメニューアイテムと呼びます。ジョグカーソルで選択された項目 は白黒反転します。波形表示領域 B には横軸(X 軸)と縦軸(Y 軸)のスケールと各種解析波形ま たは各種データリストを表示します。

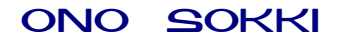

#### 6. 基本操作

本器の設定の基本は、前パネルのジョグカーソルと SELECT スイッチ及び ESC スイッチの3つのスイッ チを主に操作することで設定できるようになっています。

メニューアイテムをジョグカーソルで選択し、SELECT スイッチを押すとメニューページが開き、設定項 目が複数表示されます。必要項目をジョグカーソルで選択し SELECT スイッチを押すと、2次ページが 開きます。2次ページに表示された項目をジョグカーソルで選択、またはスイッチの副機能などを使い設 定し SELECT スイッチを押し設定を行います。設定された内容はメニューページで表示されます。 メニューページなどの「END」文字にジョグカーソルを合わせ、SELECT スイッチを押すことでページが

#### (1) 数值設定

メニューページの中で数値設定に必要な場合について説明します。

閉じられます。ESC スイッチを押すことでページを閉じることができます。

<例1> ?がついていない数値

 ジョグカーソルを回して数値を選択し SELECT スイッチを押して設定します。下図は平均化 回数の設定例を示します。

AVG の平均回数(アノテーション)を選択します。

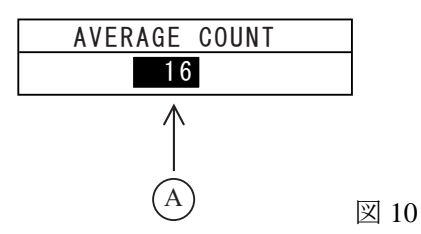

A 部にジョグカーソルで数値を選択し、 SELECT スイッチを押して設定します。

<例1> ?がついている数値

前パネルスイッチの副機能(テンキー)で設定します。ジョグカーソルでメニューアイテムの【UNIT】を選択すると【UNIT】が白黒反転します。

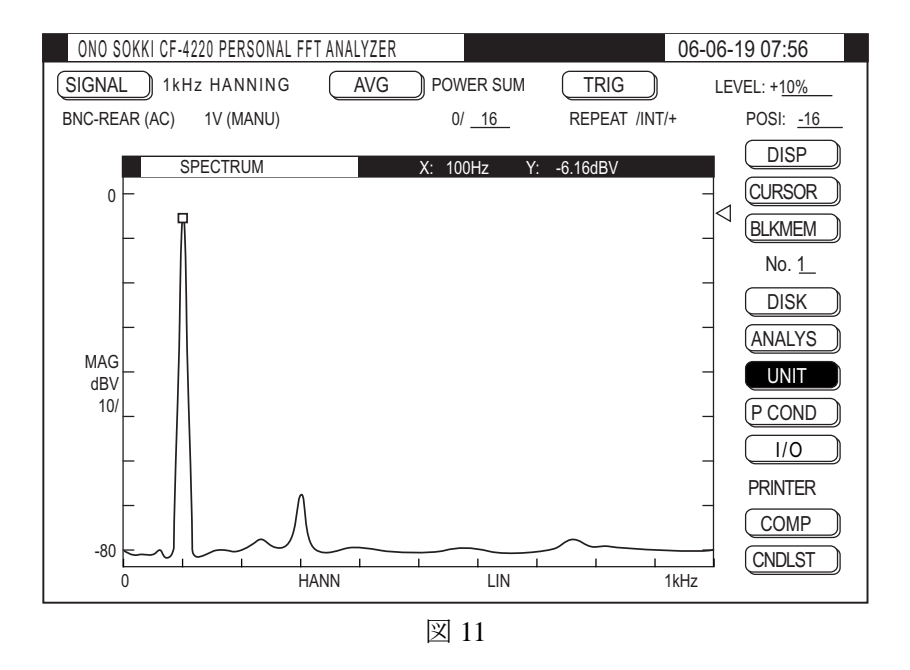

② SELECT スイッチを押すとメニューページが開きます。「END」が白黒反転しています。

|        |   | UNI | Г          |      |
|--------|---|-----|------------|------|
|        |   |     | [END]      |      |
| X-UNII | : | Ηz  |            |      |
| Y-UNIT | : | V   |            |      |
| RMS    | : | 0FF |            |      |
| EU     | : |     | 1.0000V/EU | 図 12 |

③ ジョグカーソルでメニューの EU 項目を選択しますと「1.0000V/EU」が白黒反転します。

|        |   |     | F          |      |
|--------|---|-----|------------|------|
|        |   | UNI |            |      |
|        |   |     | [END]      |      |
| X-UNIT | : | Ηz  |            |      |
| Y-UNIT | : | V   |            |      |
| RMS    | : | 0FF |            |      |
| EU     | : |     | 1.0000V/EU |      |
|        |   |     |            | I IX |

④ SELECT スイッチを押すと?の付いている数値を表示します。「V/EU」が白黒反転しています。

13

14

|        |   | UNIT              |   |
|--------|---|-------------------|---|
|        |   | [END]             |   |
| X-UNIT | : | Hz                |   |
| Y-UNIT | : | V                 |   |
|        | : | EU                |   |
| EU     | · | [V/EU]            |   |
|        |   | [EU/V]            |   |
|        |   | [EU:SEARCH.P]     |   |
|        |   | ? <u>1</u> . 0000 | 汊 |

⑤ 例えば 0.001V が 1EU (物理単位)に相当する設定をするとしますと、前パネルの副機能の 中から E、マイナスキーー、及びテンキーを使い「1E-3」とキーインします。(0.001 と入力 しても設定できます。)

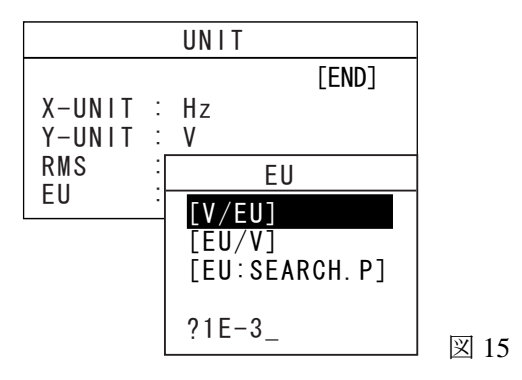

⑥ SELECT スイッチを押すと EU の項目が 0.0010000V/EU に変わります。これで 1EU が 0.001V に設定できました。

|   | UNIT          |                                                          |
|---|---------------|----------------------------------------------------------|
|   | [END]         |                                                          |
| : | Hz            |                                                          |
| : | V             |                                                          |
| : | OFF           |                                                          |
| : | 0.0010000V/EU | 図 16                                                     |
|   |               | UNIT<br>[END]<br>: Hz<br>: V<br>: OFF<br>: 0.0010000V/EU |

⑦ 「END」を選ぶか ESC スイッチを押してメニューページを閉じます。

|        |   | UNIT          | ]    |
|--------|---|---------------|------|
|        |   | [END]         |      |
| X-UNIT | : | Hz            |      |
| Y-UNIT | : | V             |      |
| RMS    | : | 0FF           |      |
| EU     | : | 0.0010000V/EU | 図 17 |

以上